**Board File Installation Instruction for EE4305: Computer Architecture Lab** 

## **Installing Digilent Board Files**

Go to below link. Scroll down to Section **3.1** and click the "**archive**" link to download the vivado-boardsmaster zip file.

https://reference.digilentinc.com/vivado/installing-vivado/start

The file name is

vivado-boards-master.zip

Extract the downloaded zip file. The board files to be installed are located in the "**new/board\_files/**" folder. (unzip is already done for convenience. Please use the unziped directory.)

| 1 1 1 1 1                       | - 10 10                          |                                     |             | _ |      | x |
|---------------------------------|----------------------------------|-------------------------------------|-------------|---|------|---|
|                                 |                                  | ✓ <sup>4</sup> → Search board_files |             |   |      | Q |
| Organize 👻 Include in library 👻 | Share with 🔻 🛛 Burn 🛛 New folder |                                     |             | • |      | 0 |
| 🔆 Favorites                     | Name                             | Date modified                       | Туре        |   | Size |   |
| 🔜 Desktop                       | 퉬 arty                           | 5/11/2018 10:28 AM                  | File folder |   |      |   |
| 〕 Downloads                     | 🌗 arty-a7-35                     | 5/11/2018 10:28 AM                  | File folder |   |      |   |
| 🕮 Recent Places                 | 퉬 arty-a7-100                    | 5/11/2018 10:28 AM                  | File folder |   |      |   |
|                                 | 퉬 arty-s7-25                     | 5/11/2018 10:28 AM                  | File folder |   |      |   |
| 🥽 Libraries                     | 퉬 arty-s7-50                     | 5/11/2018 10:28 AM                  | File folder |   |      |   |
| Documents                       | 퉬 arty-z7-10                     | 5/11/2018 10:28 AM                  | File folder |   |      |   |
| 🎝 Music                         | 퉬 arty-z7-20                     | 5/11/2018 10:28 AM                  | File folder |   |      |   |
| Pictures                        | 퉬 basys3                         | 5/11/2018 10:28 AM                  | File folder |   |      |   |
| 📑 Videos                        | 퉬 cmod_a7-15t                    | 5/11/2018 10:28 AM                  | File folder |   |      |   |
|                                 | 퉬 cmod_a7-35t                    | 5/11/2018 10:28 AM                  | File folder |   |      |   |
| 🖳 Computer                      | 퉬 genesys2                       | 5/11/2018 10:28 AM                  | File folder |   |      |   |
| 🚢 OS (C:)                       | 📔 nexys_video                    | 5/11/2018 10:28 AM                  | File folder |   |      |   |
| 👝 Kwon disk (E:)                | 🕌 nexys4                         | 5/11/2018 10:28 AM                  | File folder |   |      |   |
| 🖵 myweb (\\samba) (Y:)          | 퉬 nexys4_ddr 🥌                   | 5/11/2018 10:28 AM                  | File folder |   |      |   |
| 🖵 myfiles (\\samba) (Z:)        | 퉬 sword                          | 5/11/2018 10:28 AM                  | File folder |   |      |   |
| -                               | 퉬 zedboard                       | 5/11/2018 10:28 AM                  | File folder |   |      |   |
| 🗣 Network                       | 🌗 zybo                           | 5/11/2018 10:28 AM                  | File folder |   |      |   |
|                                 | 뷁 zybo-z7-10                     | 5/11/2018 10:28 AM                  | File folder |   |      |   |
|                                 | 뷀 zybo-z7-20                     | 5/11/2018 10:28 AM                  | File folder |   |      |   |
|                                 |                                  |                                     |             |   |      |   |
|                                 |                                  |                                     |             |   |      |   |
|                                 | 4                                |                                     |             |   |      | - |
| 10 itoms                        |                                  |                                     |             |   |      |   |
| та кеше                         |                                  |                                     |             |   |      |   |

\* For your convenience, nexys-4-ddr folder is zipped and provided with the link name: "nexys4\_ddr.zip." You could download, unzip, and copy this folder.

## Copy the Nexys4\_ddr board file to the Vivado installation directory

- Copy the "nexys4\_ddr" folder from the extracted board\_files folder,
- navigate to the board\_files folder in the Vivado Installation folder (the default location is at C:\Xilinx\Vivado\2019.1\data\boards\board\_files), then
- paste the "nexys4\_ddr" folder into the "...\board\_files\" folder.
- Restart Vivado.

After copying the **nexys4\_ddr** subfolder to **\*\board\_files\**, the board\_files folder in the Vivado installation folder will look like below.

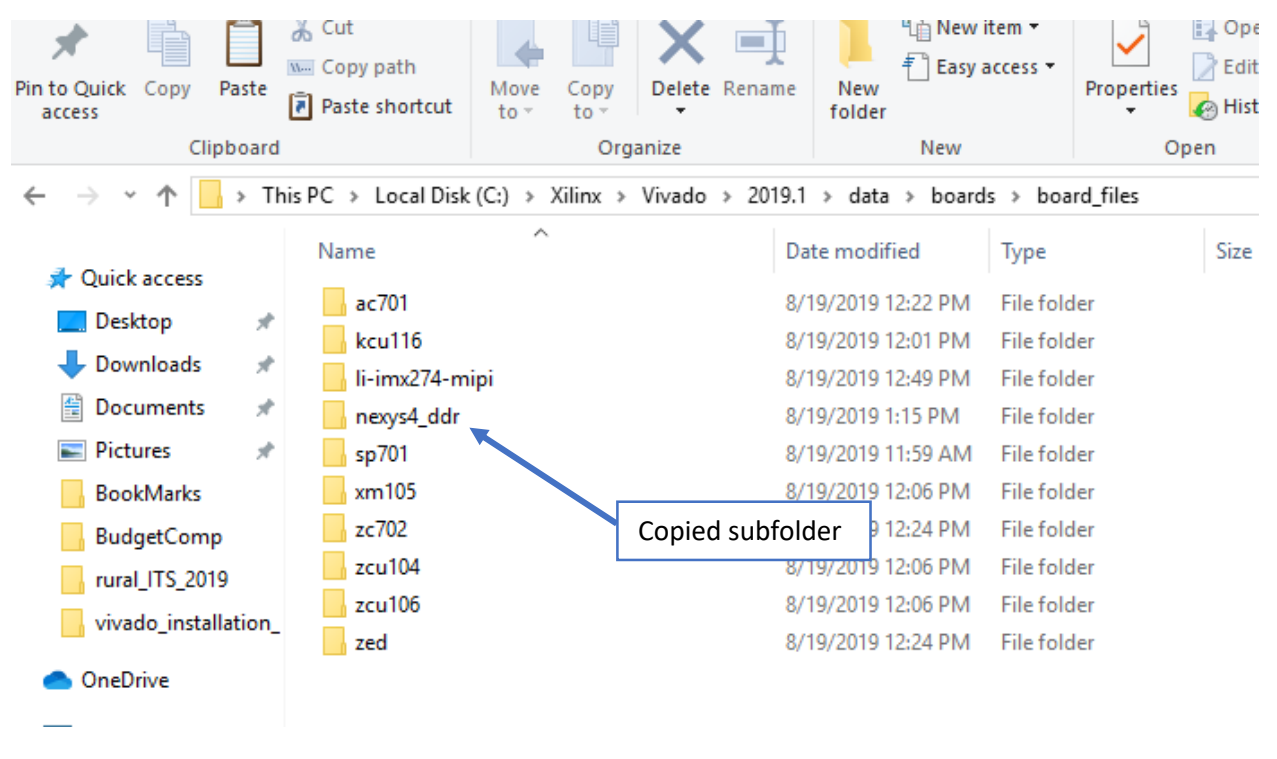

The newly added files will each contain a sub-folder for the current board revision. This sub-folder contains the respective XML files for each FPGA board.

The sub-folder for the **nexys4\_ddr** will contain an additional file called **mig.prj** which is the Xilinx Memory Interface Generator description file for customizing the DDR2 component on the **Nexys 4 DDR**.